3 连入网络

单击界面中的"网络"图标。选中将要进行连接的无线网络名称(例如下图中的 Network),然后点击"连接"。

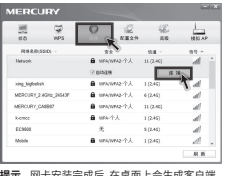

提示 网卡安装完成后,在桌面上会生成客户端 应用程序的快捷方式图标,4,双击比图标 可打开客户端应用程序。在上图所示的 主界面中,可以进行多项功能设置,具体 操作请参看详细配置指南。

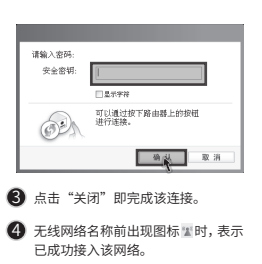

2 如果要连接的网络已加密,您则需要

"确认"。

在弹出的下图中输入密码, 然后点击

MERCURY产品售后服务承诺:一年保修。详细售后条款可扫描二维码了解。

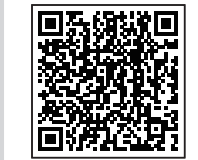

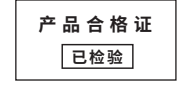

|                                                                                                    | 有毒有害物质或元素 |       |       |             |           |             |  |  |
|----------------------------------------------------------------------------------------------------|-----------|-------|-------|-------------|-----------|-------------|--|--|
| 部件名称                                                                                                    | 铅(Pb)     | 汞(Hg) | 镉(Cd) | 六价铬(Cr(VI)) | 多溴联苯(PBB) | 多溴二苯醚(PBDE) |  |  |
| 主机和适配器                                                                                                    | ×         | 0     | 0     | 0           | 0         | 0           |  |  |
| 附件                                                                                                    | 0         | 0     | 0     | 0           | 0         | 0           |  |  |
| 本表格依据SJ/T113G4的规定编制。<br>C:表示该有者物质在这部件所有均质材料中的含量均在GB/T26572规定的限量要求以下。<br>X:表示该有者物质在这部件的某一均质材料中的含量超出GB/T26572规定的限量<br>要求。(信该项目位在存存或已加工产品中有少量应用,且按照计划正在进行环保<br>切换,切换后将符合上述规定。) |           |       |       |             |           |             |  |  |

声明 Copyright © 2023 深圳市美科星通信技术有限公司版权所有,保留所有权利。

无线USB网卡

7108503029 REV1.2.1

## 快速安装指南

● 一块无线网卡 ● 一本快速安装指南

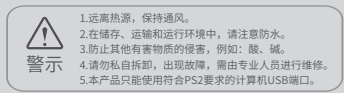

**MERCURY**<sup>®</sup> 水星网络

## 1 硬件安装

## 不需将计算机断电,只需将网卡按正确方向插入对应的插槽即可。

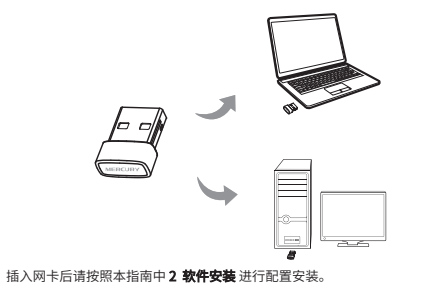

## 2 软件安装

访问链接https://service.mercurycom.com.cn/download-list.html(或扫 描如下二维码)进入页面,根据产品型号 搜索对应驱动程序,点击下载并解压。

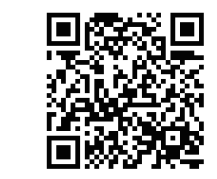

提示:如果 Windows 系统出现安全提示,请选择 "仍然继续"或"仍然安装此驱动软件"。 点击"自动安装"(或双击 Setup.exe)后,安装向导会自动运行安装程序,点击"下一步"继续安装,如下图:

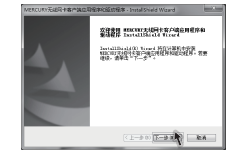

④ 点击安装,如下图:

| 间以安装油程序 7                                             |     | The second second |
|-------------------------------------------------------|-----|-------------------|
| understand and the second to                          |     | 1000              |
| 帮出"放荼"以升级击祸。                                          |     | _                 |
| MARKING COLUMN AND AND AND AND AND AND AND AND AND AN | - F | AMAMAND.          |
|                                                       |     |                   |
|                                                       |     |                   |
|                                                       |     |                   |
|                                                       |     |                   |
|                                                       |     |                   |
|                                                       |     |                   |
|                                                       |     |                   |
|                                                       |     |                   |
|                                                       |     |                   |
|                                                       |     |                   |

2 选择安装客户端应用程序和驱动程序,点 击"下一步",如下图:

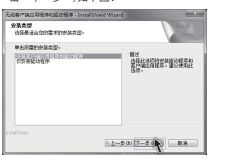

5 显示安装状态,如下图:

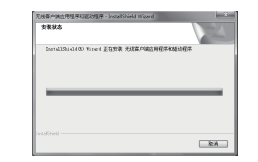

| 安装路径保持默认,点击下一步,\$                 | 0下图:             |
|-----------------------------------|------------------|
| 无证者产品应用资料问题就程序,InstalSheld Wizard | -                |
| 1000000                           | A DESCRIPTION OF |

3

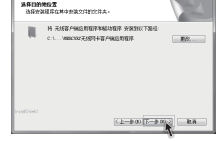

⑥ 几分钟后,提示完成安装,点击完成。

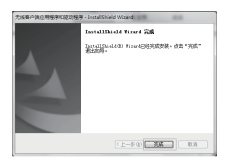